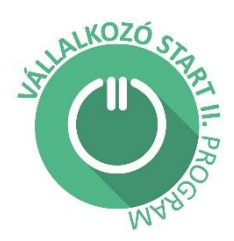

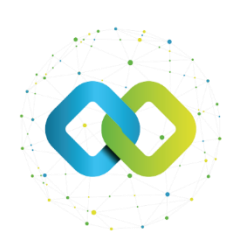

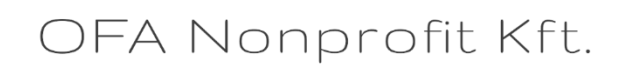

### Felhasználói útmutató

## Beszámoló benyújtása az OFA Nonprofit Kft. Forráskezelő Rendszerébe (FKR)

"Vállalkozó Start II" Program

## Tartalom

| 1. | Bizonylatok létrehozása             | 2    |
|----|-------------------------------------|------|
| 2. | "Főbeszámoló"                       | 5    |
| 3. | Pénzügyi beszámoló benyújtása       | 6    |
| 4. | Szakmai beszámoló benyújtása        | . 12 |
| 5. | "Főbeszámoló" lezárása              | . 12 |
| 6. | Hiánypótlás elkészítése, benyújtása | . 13 |

Hatályos: 2025.06.16-tól

Az OFA Nonprofit Kft. Forráskezelő Rendszerébe (FKR) a <u>https://fkr.ofa.hu</u> elérési úton, az Ügyfélkapu+ szolgáltatással tud belépni.

Az FKR-hez interneten keresztül kizárólag Magyarország területéről, továbbá Szlovákia, Ausztria, Szlovénia, Horvátország, Szerbia és Románia területéről lehet kapcsolódni a határmenti területeken esetlegesen külföldi szolgáltatókra átálló mobilinternet miatt. Nem lehet kapcsolódni a fenti országokon kívül más országok területéről, így Ukrajna területéről és – a felsoroltakon kívül – más európai országok területéről sem! Javasoljuk, hogy a jelentkezést megfelelő internetkapcsolattal rendelkező számítógépről, laptopról kezdeményezzék! A rendszer mobiltelefonos böngészőkből is elérhető, azonban a felület kellő gyorsasággal történő működése, átláthatósága mobiltelefonról nem garantált!

Amennyiben nem sikerül az FKR felületre belépnie, előfordulhat, hogy szükséges böngészőjének gyorsítótár törlése.

További információ a cache (gyorsítótár) törléséről:

https://www.rackhost.hu/tudasbazis/honlap/hogyan-torolhetjuk-ki-a-cache-t-kulonbozobongeszokben/

Az FKR-be történő belépést követően az alábbi kezdőképernyő fogadja.

| 30        | FKR                |
|-----------|--------------------|
| f⊟ Munka  | kosár              |
| 🛛 Üzenet  | tek                |
| 🗗 Nyitott | pályázati kiírások |
| A Nem n   | yitott kiírások    |
| 🕅 Pályáz  | ataim              |
| Bizony    | lataim             |
| 📽 Felhas  | ználókezelés 🕨 🕨   |
| 🖯 Törzsa  | dataim             |
|           |                    |
|           |                    |
|           |                    |
|           |                    |
|           |                    |
|           |                    |
|           |                    |
|           |                    |

#### 1. Bizonylatok létrehozása

Bizonylatok létrehozásával tudja személyi és egyéb költségeit az FKR-be elszámolásra benyújtani és - az alábbiakban leírt módon - a beszámolóhoz rendelni. Bizonylatok alatt mindazok a számlák értendőek, amelyeket el szeretne számolni.

A bizonylat létrehozásához a bal oldalon látható menüsorból válassza ki a [Bizonylataim] gombot.

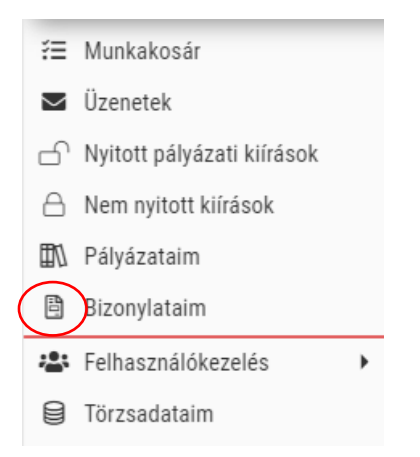

A baloldali menü **[Bizonylataim]** menüpontjára kattintva, az oldalon létrehozhat többféle bizonylatot, attól függően, hogy személyi jellegű ráfordítást vagy egyéb tevékenységek költségeit (vagyis számlás tételeket) szeretné rögzíteni.

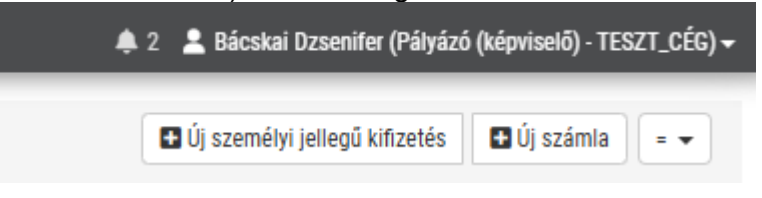

Az [Új személyi jellegű kifizetés] gombot megnyomva megnyílik az alábbi felület:

| SZEMÉLYI JELLEGŰ KIFIZETÉS SZEMÉLYI JELLEGŰ KIFIZETÉS                                                                           |                                                      |                    | Rögzítés |  |  |
|----------------------------------------------------------------------------------------------------|------------------------------------------------------|--------------------|----------|--|--|
| •                                                                                                    |                                                      |                    |          |  |  |
| ^ SZERZŐDÉS ADATAI                                                                                                    |                                                      |                    |          |  |  |
| MEGBÍZOTT/MUNKAVÁLLALÓ NEVE                                                                                                    | SZERZÓDÉS SZERINTI MUNKAKÖRE                         |                    |          |  |  |
| SZERZŐDÉS LÉTREJŐTTÉNEK DÁTUMA                                                                                                  |                                                      |                    |          |  |  |
| ↑ BIZONYLAT ADATAI                                                                                                    |                                                      |                    |          |  |  |
| BIZONYLAT KIBOCSÁTÓJÁNAK MEGNEVEZÉSE *                                                                                          | BIZONYLAT KIBOCSÁTÓJÁNAK ADÓSZÁMA *                  | KÜLFÖLDI ADÓSZÁM * |          |  |  |
| SZERZŐDÉS TÍPUSA (MSZ, MEGB STB)                                                                                                | FIZETĚSI MÓD                                         |                    | •        |  |  |
| TELJESÍTÉSI IDÖSZAK KEZDETE                                                                                                    | TELJESÍTÉSI IDÖSZAK VÉGE                             |                    |          |  |  |
| PÉNZÜGYI TELJESÍTÉS DÁTUMA                                                                                                    | PÉNZÜGYI TELJESÍTÉST IGAZOLÓ BIZONYLAT SORSZÁMA<br>A |                    |          |  |  |
| AFA ÖSSZEGE                                                                                                    | BRUTTÓ SZÁMLA ÖSSZEGE                                |                    |          |  |  |
| CSATOLMÁNYOK                                                                                                    |                                                      |                    |          |  |  |
| BÉRJEGYZÉK, SZÁMFEJTŐLAP, BÉRKARTON, BEVÉTELI NYILVÁNTARTÁS, PÉNZTÁRKÖNYV                                                       |                                                      |                    |          |  |  |
| Húzd ide a fájlokat feltöttéshez, másold be a vágólapról vagy böngéssz. Engedélyezett kiterjesztések: pdf, png, jpg, xisx, docx |                                                      |                    |          |  |  |
| NAV ADÓFOLYÓSZÁMLA KIVONAT                                                                                                    |                                                      |                    |          |  |  |

Itt tudja a bérek adatait rögzíteni havi bontásban. **Minden hónapot külön, új személyi jellegű kifizetésként** kell rögzítenie (a \*-gal jelölt mezők kitöltése kötelező).

- Megbízott/Munkavállaló neve: egyéni vállalkozó/ munkavállaló saját neve.
- Szerződés szerinti munkaköre: munkavállaló esetén.
- Szerződés létrejöttének dátuma: amennyiben munkaszerződéssel rendelkezik.

- Bizonylat kibocsátójának megnevezése: Cég neve, amennyiben bérjegyzékkel rendelkezik.
- Bizonylat kibocsátójának adószáma: a vállalkozás adószáma.
- Szerződés Típusa (MUNKASZERZŐDÉS /MEGBÍZÁSI SZERZŐDÉS stb): (pl. társas vállalkozás munkavállalója esetén).
- Fizetési mód: Készpénzes vagy Utalásos kifizetés történt.
- Teljesítési időszak kezdete: rögzíteni kívánt hónap első napja.
- Teljesítési időszak vége: rögzíteni kívánt hónap utolsó napja.
- Pénzügyi teljesítés dátuma: Gazdasági társaságoknak kell kitölteni, valamint SZJAs egyéni vállalkozóknak, amennyiben van vállalkozói bankszámlájuk.
- Pénzügyi teljesítést igazoló bizonylat sorszáma: bankkivonat sorszáma (pl. 6/2025) Gazdasági társaságoknak kell kitölteni, valamint SZJA-s egyéni vállalkozóknak, amennyiben van vállalkozói bankszámlájuk.

Ha a fenti mezőket kitöltötte akkor lejjebb görgetve látja a "Csatolmányok" mezőket:

| ^ CSATOLMÁNYOK                      |                                                                                                    |
|-------------------------------------|----------------------------------------------------------------------------------------------------|
| BÉRJEGYZÉK, SZÁMFEJTŐLAP, BÉRKARTON | I, BEVÉTELI NYILVÁNTARTÁS, PÉNZTÁRKÖNYV                                                                                               |
|                                     | A Húzd ide a fájlokat feltöltéshez, másold be a vágólapról vagy böngéssz.Engedélyezett kiterjesztések: pdf, png, jpg, jpg, xlsx, docx |
| NAV ADÓFOLYÓSZÁMLA KIVONAT          |                                                                                                    |
|                                     | A Húzd ide a fájlokat feltöltéshez, másold be a vágólapról vagy böngéssz.Engedélyezett kiterjesztések: pdf, png, jpg, jpg, xlsx, docx |
| BANKKIVONAT, KIADÁSI PÉNZTÁRBIZONYL | AT                                                                                                    |
|                                     | A Húzd ide a fájlokat feltöltéshez, másold be a vágólapról vagy böngéssz.Engedélyezett kiterjesztések: pdf, png, jpg, jpg, xlsx, docx |
| MUNKASZERZŐDÉS                      |                                                                                                    |
|                                     | A Húzd ide a fájlokat feltöltéshez, másold be a vágólapról vagy böngéssz. Engedélyezett kiterjesztések: pdf, png, jpg, xlsx, docx     |
| EGYÉB DOKUMENTUMOK                  |                                                                                                    |
|                                     | A Húzd ide a fájlokat feltöltéshez, másold be a vágólapról vagy böngéssz.Engedélyezett kiterjesztések: pdf, png, jpg, xlsx, docx      |

A pénzügyi útmutató (4-7. oldala) alapján, attól függően, hogy Ön milyen vállalkozást alapított és milyen adózási formában működik, itt tudja feltölteni a szükséges dokumentumokat.

[Új Számla] gomb létrehozásával tud számlás bizonylati tételt rögzíteni.

| SZÁMLA SZÁMLA                   |                                                 |                    |
|---------------------------------|-------------------------------------------------|--------------------|
| •                               |                                                 |                    |
| SZÁMLA KIÁLLÍTŐJÁNAK NEVE *     |                                                 |                    |
| A                               |                                                 |                    |
| SZÁMLA KIÁLLÍTÓJÁNAK ADÓSZÁMA = | SZÁMLA KIÁLLÍTŐJÁNAK CÍME                       | KÜLFÖLDI ADÓSZÁM + |
| 12345678-9-12                   | A                                               | A                  |
| SZÁMLA SORSZÁMA *               |                                                 |                    |
| Α                               |                                                 |                    |
| SZÁMLA KIÁLLÍTÁSÁNAK DÁTUMA *   | TELJESITĖS KELTE *                              | FIZETÉSI HATÁRIDŐ  |
| EEEE RH.NN.                     | EEEE.HH.NOL                                     | EEEE.HR.NN.        |
| FIZETÉSI MÓD                    |                                                 |                    |
|                                 |                                                 |                    |
| PÉNZÜGYI TELJESÍTÉS DÁTUMA      | PÉNZÜGYI TELJESÍTÉST IGAZOLÓ BIZONYLAT SORSZÁMA |                    |
| EEEE HH JNN.                    | A                                               |                    |

- Számla kiállítójának neve: Az eladó/számla kiállítójának a neve.
- Számla kiállítójának adószáma: Az eladó/számla kiállítójának az adószáma.
- Számla kiállítójának címe: Az eladó/számla kiállítójának a címe.

- Külföldi Adószám: Külföldről vásárolt tétel esetén.
- Számla sorszáma: A számlán található egyedi azonosító, ami a számlának a száma.
- Számla kiállításának dátuma: A számla kiállításának kelte.
- Teljesítés kelte: A számlán szereplő teljesítési dátum
- Fizetési határidő: A számlán szereplő fizetési határidő.
- Fizetési mód: Készpénzes vagy Utalásos fizetés történt (Bankkártyás fizetést utalásosként kérjük rögzíteni.)
- Pénzügyi teljesítés dátuma: Az utalás értéknapja, készpénzes fizetés esetén a számlán szereplő pénzügyi teljesítési dátum.
- Pénzügyi teljesítést igazoló bizonylat sorszáma: Utalásos fizetés esetén a bankkivonat sorszáma, készpénzes fizetés esetén a kiadási pénztárbizonylat sorsszáma, egyéni vállalkozók esetén a számla sorszáma.

A számla összege tételenként kerül rögzítésre és a számla rögzítését követően van erre lehetőség.

A kitöltést követően kattintson a Rögzítés gombra.

Az oldal átirányít a számla rögzített adataihoz, ahol a "Bizonylat tételek" alatt tudja a számla tételeit rögzíteni.

+

Véglegesítés

gombra kattintani.

A plusz jellel van lehetőség számla tételt létrehozni:

A tételek rögzítése után jobb felső sarokban szükséges a

2. "Főbeszámoló"

A **"Főbeszámoló"** egy olyan felület, amely egyaránt tartalmazza a **pénzügyi** és **szakmai beszámolót**. Ez a felület lényegében a **BESZÁMOLÓ tab-on belül az ALAPADATOK fül**, amely azért kapta a "Főbeszámoló" elnevezést, mert mind a szakmai, mind a pénzügyi beszámoló linkjét tartalmazza és csak erről a felületről nyújtható be véglegesen mind a két beszámoló. Innen indul ki a beszámolás folyamata és itt végződik. Amikor a továbbiakban a "Főbeszámoló" felületre hivatkozik az útmutató, mindig a BESZÁMOLÓ TAB-on belül az ALAPADATOK fülre kell gondolniuk.

A "Főbeszámoló"-n belül van lehetőség a pénzügyi és szakmai beszámoló megnyitására, amelyről jelen útmutató "Pénzügyi beszámoló benyújtása" (3. fejezet), illetve "Szakmai beszámoló benyújtása" (4. fejezet) című fejezete pontos leírást ad.

Felhívjuk szíves figyelmét, hogy a pénzügyi és szakmai beszámoló véglegesítésével még csak

külön-külön zárja a pénzügyi és szakmai beszámolási szakaszt, ezt követően a "Főbeszámoló" felületén is véglegesítenie kell a beszámolókat ahhoz, hogy a Támogatóhoz beérkezzen a beszámolója.

A "Főbeszámoló" felületén a pénzügyi és szakmai beszámoló nem nyújtható be addig, amíg külön-külön nem kerültek véglegesítésre.

Beszámolási kötelezettségek benyújtásának határideje:

- Az első időközi beszámoló (kifizetési igénylés, valamint szakmai és pénzügyi beszámoló) tárgya a (projektidőszak megkezdésének napjától számított) támogatási időszak 1-3. hónapja. A beszámoló benyújtási határideje a támogatási időszak 4. hónapjának utolsó napja.
- A második időközi beszámoló (kifizetési igénylés, valamint szakmai és pénzügyi beszámoló) tárgya a (projektidőszak megkezdésének napjától számított) támogatási időszak 4-6. hónapja. A beszámoló benyújtási határideje a támogatási időszak 7. hónapjának utolsó napja. A szakmai és pénzügyi beszámoló elfogadása az időközi támogatások utalásának a feltétele.
- Záró beszámoló (záró kifizetési igénylés, valamint záró szakmai és pénzügyi beszámoló) tárgya a (projektidőszak megkezdésének napjától számított) támogatási időszak 7-12. hónapja. A beszámoló benyújtási határideje a támogatási időszak 13. hónapjának utolsó napja.
- > Fenntartási jelentés, beküldendő a fenntartási időszakot követő hónap végéig.

## 3. Pénzügyi beszámoló benyújtása

az érintett pályázat kiválasztása után **[Vállalkozó Start II.]** gomb (link)

megnyomása után a megjelenő listanézeten, a "BESZÁMOLÓK" fül alatt a pályázatához kapcsolódó megvalósítási szakaszokat látja.

| 👔 ALAPAD | ATOK        |                                                                             | 🖻 PÁLYÁZATI ADATLAP                                                                                                    |            |
|----------|-------------|-----------------------------------------------------------------------------|----------------------------------------------------------------------------------------------------|------------|
| SZERZŐ   | DÉS/OKIRA   | л                                                                           | BESZÁMOLÓK                                                                                                    |            |
| 5 ÜZENET | EK          |                                                                             |                                                                                                    |            |
|          | ιόρίτλοι ο  | 7 ΑΚΑΘΖΟΚ Ές                                                                |                                                                                                    |            |
| MEGVA    | LUSITASI S. | LARASZUR ES                                                                 | BESZAMULUK                                                                                                    |            |
| MEGVA    | Sorszárr    | T Típus T                                                                   | Eredeti határidő T                                                                                                    | Els        |
| MEGVAI   | Sorszán     | T Típus T<br>1 Projekt bes                                                  | Eredeti határidő T<br>zámoló 2025.04.17                                                                                      | EI:<br>20; |
| MEGVAI   | Sorszárr    | <ul> <li>T Típus T</li> <li>1 Projekt bes</li> <li>2 Projekt bes</li> </ul> | Eredeti határidő T<br>zámoló 2025.04.17<br>zámoló 2025.07.17                                                                 | EI:<br>20; |
| MEGVAI   | Sorszárr    | Típus T<br>1 Projekt bes<br>2 Projekt bes<br>3 Projekt bes                  | Eredeti határidő           zámoló         2025.04.17           zámoló         2025.07.17           zámoló         2026.01.17 | EI:<br>20; |

A megjelenő listanézeten válassza ki azt a megvalósítási szakaszt, melyhez beszámolót kíván benyújtani, majd a belépéshez kattintson a **kék szerkesztő ikonra**. Amennyiben pályázatában több megvalósítási szakasz is van, úgy a beszámolókat az elszámolási szakaszok sorrendjében nyújtsa be.

| MEGVALÓSÍTÁSI SZAKARZOK ÉS BESZÁMOLÓK 【 🔿 |           |                      |                    |                     |                          |                                 |                              |                            |  |
|-------------------------------------------|-----------|----------------------|--------------------|---------------------|--------------------------|---------------------------------|------------------------------|----------------------------|--|
| Link                                      | ▼ Sorszám | Tipus T              | Eredeti határidő 🗡 | Végleges határidő 🝸 | Ellenőrzési kör sorszáma | T Pénzügyi beszámoló státusza T | Szakmai beszámoló státusza 🔻 | Státusz 🕆 🗙 🗙              |  |
| Ľ                                         |           | Projekt beszámoló    | 2025.04.09         | 2025.04.16          | 0                        | db Készítés alatt               | Készítés alatt               | ✓ Beszámotó készítés alatt |  |
| ď                                         |           | 2 Projekt beszámoló  | 2025.07.09         | 2025.07.16          | 0                        | db Tervezett                    | Tervezett                    | ∓ Tervezett beszámoló      |  |
| ß                                         |           | 8 Projekt beszámoló  | 2026.01.09         | 2026.01.16          | 0                        | db Tervezett                    | Tervezett                    | Tervezett beszámoló        |  |
| ß                                         |           | Fenntartási jelentés | 2026.10.09         | 2026.10.16          | 0                        | db Nem szükséges                | Tervezett                    | ♣ Tervezett beszámoló      |  |

A kék szerkesztő ikonra kattintva eljut a "Főbeszámoló" felületére, ahol megkezdheti beszámolóját a **[Beszámoló megkezdése]** gomb megnyomásával.

| TERVEZETT BESZÁMOLÓ อาฟังจ่อยู่ (แต่อนสนเมนออาก), เฟลาน้อยู่ (เข้าพระแอ้) BESZÁMOLÓ • 2 • • LEGÜJAB | IB_CÉG_0902 + 13104575026 |                                                                                                    | → Beszámoló megkezdése 🗿 Mentés 🔹 👻 |
|----------------------------------------------------------------------------------------------------|---------------------------|----------------------------------------------------------------------------------------------------|-------------------------------------|
| ^ ALAPADATOK                                                                                        |                           |                                                                                                    |                                     |
| PÁLYÁZAT •                                                                                          | PÁLYÁZATI KIÍRÁS          | PÁLYÁZÓ PARTNER NEVE                                                                                                    |                                     |
| Birálat_éles/00166/2024                                                                             | Ø Birátat_éles            | Image: Part of the second second s |                                     |
| SORSZÁM *                                                                                           | TIPUS *                   |                                                                                                    |                                     |
| 2                                                                                                   | Projekt beszámoló         |                                                                                                    |                                     |
| ∧ BESZÁMOLÓ                                                                                         |                           |                                                                                                    |                                     |
| SZAKMAI BESZÁMOLÓ STÁTUSZA                                                                          |                           |                                                                                                    |                                     |
| A Tervezett                                                                                         |                           |                                                                                                    |                                     |
| PÉNZÜGYI BESZÁMOLÓ STÁTUSZA                                                                         |                           |                                                                                                    |                                     |
| A Tervezett                                                                                         |                           |                                                                                                    |                                     |
| ^ BESZÁMOLÓ ADATAI                                                                                  |                           |                                                                                                    |                                     |
| EREDETI HATÁRIDŐ *                                                                                  |                           |                                                                                                    |                                     |
| (部) 2025.07.09.                                                                                     |                           |                                                                                                    |                                     |
| VÉGLEGES HATÁRIDŐ *                                                                                 | ELÖLEG                    |                                                                                                    |                                     |
| 2025.07.16.                                                                                         |                           |                                                                                                    |                                     |

Ezt követően a pénzügyi és szakmai beszámoló kitöltést tudja kezdeményezni az alább látható linkek valamelyikére kattintva:

| BESZÁMOLÓ KÉSZÍTÉS ALATT ONICHÓ MEGNANALMATOT, MICHÁ MILÓ 1 - LEGÜLABB, CÉG. 0902 - 13104575026 |                  |                      |                            |  |  |  |  |
|-------------------------------------------------------------------------------------------------|------------------|----------------------|----------------------------|--|--|--|--|
| ~ ALAPADATOK                                                                                    |                  |                      |                            |  |  |  |  |
| PÁLYÁZAT =<br>P Birálat_Ber/00166/2024                                                          | PALYAZATI KIIRAS | PÁLYÁZÓ PARTNER NEVE |                            |  |  |  |  |
| SORSZAM +                                                                                       | TIPUS *          |                      |                            |  |  |  |  |
| > BESZÁMOLÓ                                                                                     |                  |                      |                            |  |  |  |  |
| SZÁKMAJ BESZÁNOLÓ LINK                                                                          |                  |                      | SZAKMAI BESZÁMOLÓ STÁTUSZA |  |  |  |  |
| PERZUGYY BESZAMOLO LINK                                                                         |                  |                      | A Készítés alatt           |  |  |  |  |
| * BESZARDOW AMAAY<br>BERGETI HAXIARD *                                                          |                  |                      |                            |  |  |  |  |
| 2025.04.09.                                                                                     |                  |                      |                            |  |  |  |  |
| VÉGLEGES MATÁRIDŐ *                                                                             |                  |                      |                            |  |  |  |  |

Amennyiben a pénzügyi beszámolóra kattint, akkor a megjelenő képernyőn 4 db TAB-ból fog állni:

- Pénzügyi beszámoló
- Pályázathoz kapcsolódó bizonylatok
- Nem véglegesített bizonylatok
- Nyomonkövetés.

Az egyes oldalakon beszámolójának adatait láthatja.

| ( | 01 PÉNZÜGYI BESZÁM | DLÓ | 02 PÁLYÁZATHOZ KAPCSOLÓDÓ BIZONYLATOK 5 | 03 NEM VÉGLEGESÍTETT BIZONYLATOK | 2 | 04 NYOMONKÖVETÉS |
|---|--------------------|-----|-----------------------------------------|----------------------------------|---|------------------|
|   |                    |     |                                         |                                  |   |                  |

A pénzügyi beszámoló elkészítéséhez a **bizonylatokat költségvetési sorokhoz kell rendelnie**. Bizonylatok: Személyi jellegű ráfordítások és Egyéb tevékenységek költségeihez tartozó dokumentumok, melyeket rögzítenie kell az FKR-ben. A bizonylatok létrehozása az 1. oldaltól kezdődően részletesen le van írva, ami alapján a pénzügyi beszámoló megkezdhető.

A <u>Pénzügyi beszámoló</u> TAB-on az alábbi mezőket szükséges kitöltenie.

| Ρέλεζίστη BESZÁMOLÓ KÉSZÍTÉS ALATT Φνίαλα βιεσικαναστης πίσκα δητάνται β |                                      |                                              |                                              |  |  |  |  |
|--------------------------------------------------------------------------|--------------------------------------|----------------------------------------------|----------------------------------------------|--|--|--|--|
| ~ ALAPADATOK                                                             |                                      |                                              |                                              |  |  |  |  |
| BESZAMOLO *                                                              | PÁLYÁZAT =                           | ΡΑ(ΥΑΖΑΤΙ ΚΙΙΡΑS                             | PALXXZÓ PARTNER NEVE                         |  |  |  |  |
| <ul> <li>IGÉNYLÉS ÖSSZESÍTÉSE</li> </ul>                                 |                                      |                                              |                                              |  |  |  |  |
| PÁLYÁZATRA ELSZÁMOLHATÓ ÖSSZEG<br>0                                      | ONERO *                              | 0NER0 0532E0E                                | TÁMOGATÁS TERHÉRE ELSZÁMOLIJATÓ KÖLTSÉG<br>0 |  |  |  |  |
| ELOLEG IGENYLÉS ÖSSZEGE +                                                | ELÖLEG TERHÉRE ELSZÁMOLT TÁMOGATÁS • |                                              |                                              |  |  |  |  |
| BESZAMOLON KIFIZETHETŐ TÁMOGATÁS +                                       | BESZAMOLÓ ALAPJAN KOENYELT TAMOGATAS | PALYAZATON MEG KIFIZETHETÖ TAMOGATAS ÖSSZEGE | PALVAZATRA ELSZAMOLHATÓ OSSZEGBOL MARADT     |  |  |  |  |

- Alapadatok: Előleg igénylés összege (Ezt csak az első beszámolóban szükséges kitölteni, pontosabban a 750.000.-Ft bértámogatási összeggel. A többi beszámoló benyújtásánál ezt már nem kell kitölteni!)
  - Előleg terhére elszámolt támogatás: Személyi jellegű költségek az első

(1.negyedév) és második (2.negyedév) beszámolóban, valamint a harmadik beszámoló első 3 hónapjában (3.negyedév) - amennyiben elszámolt 750.000.-Ft személyi jellegű költséggel negyedévente -, az előleg terhére történnek. Az eszközbeszerzésnél, ha az elszámolás során összességében a benyújtott számlák elszámolni kívánt értéke meghaladja a 750.000.-Ft összeget, akkor a 750.000.-Ft feletti összeg előleg terhére kerül elszámolásra (hiszen 750.000.-Ft már kint van Önnél).

- Beszámoló alapján igényelt támogatás: A beszámolók benyújtásánál az egyéb költségek kerülnek támogatási kifizetésre, maximum 750.000.-Ft összegig.
- A harmadik beszámoló esetén, ami egyben a záró beszámoló is, akkor tudja igényelni a fennmaradó személyi jellegű költségeket támogatásként, amennyiben elszámolt a kifizetett személyi jellegű költségek azon részével, amelyek előlegként kifizetésre kerültek, vagyis a 2.250.000.-Ft összeggel (előleg személyi jellegű költsége 1.500.000.- + időszaki kifizetés 750.000.-).

Felhívjuk szíves figyelmét, hogy a KATA adózók számára, amennyiben hamarabb számolnak el a teljes 3.000.000.-Ft személyi jellegű költséggel, ebben az esetben is az utolsó beszámoló lezárását követően kerül kifizetésre a negyedik negyedéves bérköltség.

- Igénylés összesítése: automatikusan töltődik.
- Elszámolási adatok:
  - Az "Új bizonylat alapú elszámolás"

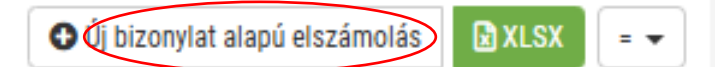

gombra kattintva, (amit a jobb oldalon látni): az alábbi felület jelenik meg:

- Bizonylat: A bizonylatnál van lehetőség kiválasztani az adott számlát /bért (személyi jellegű kifizetést), amit el szeretne számolni az adott beszámolóban
- Bizonylati tétel sor: Ha számla több tételt tartalmaz, akkor itt tudja kiválasztani, hogy melyik az a tétel, amit a számláról szeretne elszámolni.
- Pénzügyi teljesítést igazoló bizonylat sorszáma: A bankkivonat

sorszáma, készpénzes fizetés esetén a kiadási pénztárbizonylat sorsszáma

Projektre elszámolható összeg: annak az összegnek a feltüntetése szükséges, amennyit el szeretne számolni az adott költségvetési soron. Egyéb költség esetén, ha a számla értéke meghaladja azt az összeget, amit Ön a költségvetésében tervezett, akkor is maximum csak annyival tud elszámolni, amennyi szerepel az adott költségvetési soron.

Személyi jellegű összeg elszámolása: egyéni vállalkozók és gazdasági társaságok esetén 250.000 Ft, KATA adózók esetén az adott hónap 60 %-a

- Költségvetési tétel: Az adott bizonylat alapú elszámolást melyik költségvetési sorhoz számolja el? Itt van lehetőség kiválasztani, hogy 1 - Személyi jellegű ráfordítás vagy az 2 - Egyéb tevékenységek költséghez számolja-e el.
- Alábontott költségvetési tétel: Az Egyéb költségen belül milyen tételhez tartozik az elszámolni kívánt számla? Például: irodai bútorok, számítógép, billentyűzet stb. (költségvetésben rögzített költségsorok).
- Leírás: A leírásnál kérjük a tétel "Gazdasági esemény" megnevezését. Számlák esetén azt szükséges leírni, hogy az adott számla mit tartalmaz? Például: irodai bútorok, számítógép, billentyűzet stb. Személyi jellegű elszámolás esetén: bérköltség elszámolni kívánt hónap.

| RÖGZÍTÉS 0                                                                          |                         |                                                 | ➡ Rögzítés         < Előző oldal       |
|-------------------------------------------------------------------------------------|-------------------------|-------------------------------------------------|----------------------------------------|
| ELSZÁMOLÁS TIPUS                                                                    |                         |                                                 |                                        |
| BIZONYLAT *                                                                         |                         |                                                 |                                        |
| BIZONYLAT TÉTEL SOR *                                                               |                         |                                                 |                                        |
| KÖLTSÉGVETÉSI TÉTEL - AMENNYIBEN VAN ALÁBONTÁS, AZ ALÁBONTOTT KÖLTSÉGVETÉSI TÉTEL N | IEZŐT IS VÁLASSZA KII ≠ |                                                 | •                                      |
|                                                                                     |                         |                                                 | • •                                    |
| ALABONIUT KULISEUVETESI TETEL*                                                      |                         |                                                 | v                                      |
| GAZDASÁGI ESEMÉNY RÖVID LEIRÁSA *                                                   |                         |                                                 |                                        |
| PÉNZÜGYI TELJESÍTÉS DÁTUMA                                                          |                         | PÉNZÜGYI TELJESÍTÉST IGAZOLÓ BIZONYLAT SORSZÁMA |                                        |
| NETTÓ ÖSSZEG                                                                        | AFA KUICS               | AFA ÖSSZEG                                      | BRUTTÓ ÖSSZEG                          |
| PROJEKTRE ELSZÁMOLHATÓ ÖSSZEG #                                                     | VÁLLALT ÖNERÖ (%) *     | ÖNERÖ ÖSSZEGE                                   | TÁMOGATÁS TERHÉRE ELSZÁMOLHATÓ KÖLTSEG |

(Önerő csak azon a pályázaton/ támogatáson kerül rögzítésre, ahol ezt a pályázati kiírás/ támogatási szerződés kötelezően előírja. A Vállalkozó Start II. Program pályázati kiírása nem írja elő a kötelező önerőt.) Amennyiben egy számlán több tétel van és más-más költségvetési sorokhoz tartoznak a tételek, akkor egy bizonylatot többször is lehet rögzíteni!

A kitöltés után a **[Rögzítés]** gombra kattintva (jobb felső sarok) a pénzügyi beszámolóhoz sikeresen hozzárendelheti az adott bizonylathoz tartozó tételt.

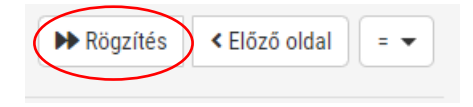

A sikeres rögzítés után a pénzügyi beszámoló lapon az ELSZÁMOLÁSI ADATOK alatt rögzült az adott tétel. Itt még van lehetősége a rögzített tétel szerkesztésére vagy törlésére.

A pénzügyi beszámoló oldalon minden rögzítés után nyomja meg a **[Mentés]** gombot, amit a jobb felső sarokban talál.

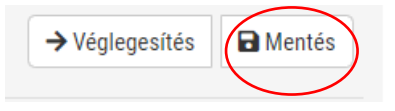

A kifizetés feltétele a köztartozásmentesség igazolása. Amennyiben nem szerepel a KOMA adatbázisban, a hiánypótlással együtt postai úton küldjön egy 30 napnál nem régebbi NAV-os nullás adóigazolást.

#### Beküldési cím: OFA Országos Foglalkoztatási Közhasznú Nonprofit Korlátolt Felelősségű Társaság, 1036 Budapest, Lajos u. 80.

Felhívjuk szíves figyelmét, hogy a Pályázati felhívás alapján **KÖTELEZŐ** a Köztartozásmentes Adózói Adatbázisba (KOMA) történő regisztráció.

Számlaösszesítő: A pénzügyi beszámoló véglegesítése után a rendszer automatikusan generál egy számlaösszesítő excel fájlt, amit cégszerű aláírással ellátva, pdf-ben és excel formátumban is kérünk csatolni.

Ha az összes bizonylat rögzítésre került, amit az adott beszámolóban kíván elszámolni, akkor a **[Véglegesítés]** gombra kattintva tudja a pénzügyi beszámolót véglegesíteni.

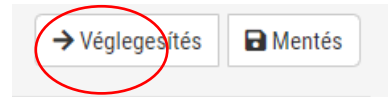

A pénzügyi beszámoló véglegesítése után a "Főbeszámoló" még nem zárult le, vagyis még nem került beküldésre. A **[Visszanyitás]** gombbal még bármikor vissza tud lépni és tud javítani a beszámolóban.

A "Főbeszámoló" felületéhez visszalépve látja a pénzügyi beszámoló státuszát, hogy most "Beadásra lezárva" státuszra került. A beadás után értesítés érkezik arról, hogy a beszámoló beadásra került.

| ^ BESZÁMOLÓ       |          |     |                             |  |  |
|-------------------|----------|-----|-----------------------------|--|--|
| SZAKMAI BESZÁMOL  | INK      | SZA | SZAKMAI BESZÁMOLÓ STÁTUSZA  |  |  |
| 🖉 Szakmai beszá   | bló link | A   | A Folyamatban               |  |  |
| PÉNZÜGYI BESZÁMOI | LINK     | PÉN | PÉNZÜGYI BESZÁMOLÓ STÁTUSZA |  |  |
| 🖉 Pénzügyi besz   | oló link | A   | A Beadásra lezárva          |  |  |

#### 4. Szakmai beszámoló benyújtása

A szakmai beszámolóhoz ugyanúgy tud hozzákezdeni, mint a pénzügyi beszámolóhoz. A "Főbeszámoló"-nál a **[Szakmai beszámoló link]** gombra kattintva megnyílik a szakmai beszámoló.

| ∧ BESZÁMOLÓ            |                         |  |  |  |  |  |  |  |
|------------------------|-------------------------|--|--|--|--|--|--|--|
| SZAKMAI BESZÁMOLÓ LINK |                         |  |  |  |  |  |  |  |
| P                      | Szakmai beszámoló link  |  |  |  |  |  |  |  |
| PÉNZ                   | PÉNZÜGYI BESZÁMOLÓ LINK |  |  |  |  |  |  |  |
| P                      | Pénzügyi beszámoló link |  |  |  |  |  |  |  |

A szakmai beszámoló felületén 11 db kérdésre kell válaszolnia (többségében igen – nem válaszokkal).

| A kitöltés és a <b>[Mentés]</b> | Mentés     | gomb megnyomása u      | ıtán szintén | → Véglegesítés   | [ |
|---------------------------------|------------|------------------------|--------------|------------------|---|
| [Véglegesítés] gombbal lel      | net lezárr | ni a szakmai beszámolo | ót, ami még  | visszanyitható a | £ |
| Visszanyitás<br>gomb segítségé  | vel és mó  | odosítható.            |              |                  |   |

A módosítás után ismételten a **[Mentés]**, valamint a → Véglegesítés **[Véglegesítés]** gomb megnyomásával zárhatja le a szakmai beszámolót.

#### 5. "Főbeszámoló" lezárása

A "Főbeszámoló" felületére lépve, miután a pénzügyi és szakmai beszámolót kitöltötte és véglegesítette, akkor az alábbi státuszt fogja látni.

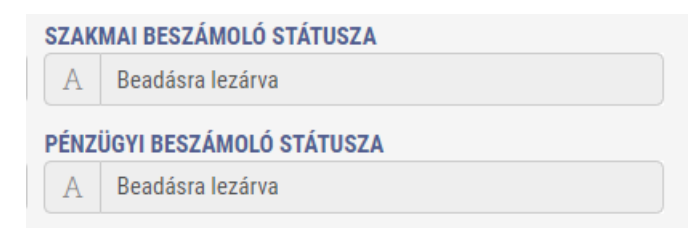

Ha minden feltöltésre került a **[Mentés]** majd a **[Beszámoló beküldése]** gombra kattintva tudja véglegesíteni úgy a pénzügyi és szakmai beszámolót, hogy ezzel a lépéssel be is nyújtja mindkettőt.

| BESZÁMOLÓ KÉSZÍTÉS ALATT OKIUZU MERHONANZOTT, BIUNUS (KÉNEK), DESZÁMOLÓ + 1 + TESZT_CÉG + 11111111243 |                              |                      |                                                                 |  |  |  |  |
|----------------------------------------------------------------------------------------------------|------------------------------|----------------------|-----------------------------------------------------------------|--|--|--|--|
| ∧ ALAPADATOK                                                                                          |                              |                      |                                                                 |  |  |  |  |
| PÁLYÁZAT •<br>Dirása, éscs/00197/2025                                                                 | PÁLYÁZATI KIIBÁS             | PÁLYÁZÓ PARTNER NEVE |                                                                 |  |  |  |  |
| SORSZÁM *                                                                                             | TIPUS =<br>Projekt beszámoló |                      |                                                                 |  |  |  |  |
| ∧ BESZÁMOLÓ                                                                                           |                              |                      |                                                                 |  |  |  |  |
| SZAKMAI BESZÁMOLÓ LINK                                                                                |                              |                      | SZAKNAI BESZÁMOLÓ STÁTUSZA           A         Beadásra lezárva |  |  |  |  |
| PÉNZÜGYI BESZÁMOLÓ LINK D Pénzügyi beszámoló link                                                     |                              |                      | PÉNZÜOYI BESZÁMOLŐ STÁTUSZA<br>A Beadásra lezárva               |  |  |  |  |
| > BESZÁMOLÓ ADATAI                                                                                    |                              |                      |                                                                 |  |  |  |  |
| EREDETI HATĀRIDŌ =                                                                                    |                              |                      |                                                                 |  |  |  |  |
| VÉGLEGES HATÁRIDÓ *                                                                                   |                              |                      |                                                                 |  |  |  |  |

Felhívjuk szíves figyelmét, hogy a [Beszámoló beküldése] gomb megnyomása és ezzel a beszámolók végleges beküldése után már nincs lehetősége szerkeszteni!

#### 6. Hiánypótlás elkészítése, benyújtása

Az ellenőrzött beszámolókhoz kapcsolódó hiánypótlások elkészítését és benyújtását az alábbiak szerint végezheti el.

A pályázatába belépve a **BESZÁMOLÓK** TAB-ra kattintva megjelenik a beszámolók listája. Amennyiben az aktuális beszámoló mellett a "**Hiánypótlás alatt**" státusz látható, úgy hiánypótlási kötelezettsége áll fenn. Erről az FKR rendszer külön értesítést is küld.

| • FKR   FORRÁSKE                                                                                                    | 🗴 FKR   FORRÁSKEZELÉS |                                                                      |                         |                                   |                                     |               |                       |                                                              |                                          |                                                                          |   |
|----------------------------------------------------------------------------------------------------|-----------------------|----------------------------------------------------------------------|-------------------------|-----------------------------------|-------------------------------------|---------------|-----------------------|--------------------------------------------------------------|------------------------------------------|--------------------------------------------------------------------------|---|
| <ul> <li>Üzenetek</li> <li>Nyitott pälyäzati kiiräsok</li> <li>Nem nyitott kiiräsok</li> <li>Pälyäzataim</li> </ul> | C ALAPADATOK          | VS2 ADATLAP                                                          | KÖLTSÉGVETÉS<br>Rizárás | COL KÖLTSÉGVETÉS KÖVETÉS          | 65 PÉNZÜGYI TERV<br>15 DOKUMENTUMOK | G ÉRVÉNYESSÉG | DT PONTOK             | SZERZŐDÉS/OKIRAT                                             | BESZÁMOLÓK                               | TO ELSZÁMOLÁSI SOROK                                                     |   |
| Bizonylatalm  Felhasználókezelés  Tőrzsadatalm                                                                      | MEGVALOSITASI SZA     | KASZOK ES BESZAMOLOK                                                 | Eredeli határidő 🝸      | Végleges határidő ⊤<br>2025.85.13 | Eiső beadás 🕆                       |               | Ellenőrzési kör sorsa | áma 🝸 Pénzügyi beszámoló státusza 🍸                          | Szakmai beszámoló stálusza 🔻             | Státucz =                                                                | × |
|                                                                                                    |                       | 2 Projekt beszámoló<br>3 Projekt beszámoló<br>4 Fenstartási jelentés |                         | 2025.05.31                        | AUX 0.078.17                        |               |                       | 0 db Készítés alatt<br>0 db Tervezett<br>0 db Nem szliktéses | Készítés alatt<br>Tervezett<br>Tervezett | Reszámoló készítés alatt     Tervezett beszámoló     Tervezett beszámoló |   |
|                                                                                                    | -                     |                                                                      |                         |                                   |                                     |               |                       | a an ann an an an an an an an an an an a                     |                                          |                                                                          |   |

Aktuális beszámolójába belépve (a kék szerkesztő ikon segítségével) megtalálja a Szakmai beszámoló, illetve a Pénzügyi beszámoló link-jét és státuszát.

| 🗴 FKR   FORRÁSKE                                                 | ZEL | LÉS                                           |                                                    |                               |                      |                                                          | 🌲 2 🔹 Bácskai Ozsenifer (Pályázó (képviselő) - TESZT_CÉG |
|------------------------------------------------------------------|-----|-----------------------------------------------|----------------------------------------------------|-------------------------------|----------------------|----------------------------------------------------------|----------------------------------------------------------|
| <ul> <li>Üzenetek</li> <li>Nyitott pályázati kiírások</li> </ul> | Ī   | 01 ALAPADATOK                                 | PÁLYÁZAT KÖLTSÉGVETÉS                              | 1                             |                      |                                                          |                                                          |
| <ul> <li>Nem nyitott kiiräsok</li> <li>Pälyäzataim</li> </ul>    | L   | HIÁNYPŐTLÁS ALATT OPÁLVÁZÓ (KÉPVISELŐ), PÁLVÁ | ÁZÓ (MECHATALMAZOTT) BESZÁMOLÓ • 1 • • TESZT_CÉG • | • 1111111243                  |                      |                                                          | Mentés  Beküldés                                         |
| Bizonylataim                                                     |     | ALAPADATOK                                    |                                                    |                               |                      |                                                          |                                                          |
| <ul> <li>♣ Felhasználókezelés →</li> <li></li></ul>              |     | PÁLYÁZAT *<br>Ø VS2_2/00023/2025              |                                                    | PALYÁZATI KÍIRÁS              | PÁLYÁZÓ PARTNER NEVE |                                                          |                                                          |
|                                                                  | L   | SORSZÁM +                                     |                                                    | TIPUS *                       |                      |                                                          |                                                          |
|                                                                  |     | BESZÁMOLÓ                                     |                                                    |                               |                      |                                                          |                                                          |
|                                                                  | 1   | SZAKMAJ BESZÁMOLÓ LINK                        |                                                    |                               |                      | SZAKMAI BESZÁMOLÓ STÁTUSZA                               |                                                          |
|                                                                  |     | Pénzügyi Beszámoló LINK                       |                                                    |                               |                      | PÉNZÜGYI BESZÁMOLÓ STÄTUSZA<br>A Hiánypótlás folyamatban |                                                          |
|                                                                  |     | BESZAMOLO ADATAI                              |                                                    |                               |                      |                                                          |                                                          |
|                                                                  | L   | EREDETI HATÁRIDŐ =                            |                                                    | ELSÓ BEADÁS * (1) 2025.05.14. |                      |                                                          |                                                          |
|                                                                  | L   | VÉGLEGES HATÁRIDŐ =<br>(ii) 2025.05.13.       |                                                    | ELÓLEO                        |                      |                                                          |                                                          |
|                                                                  |     |                                               |                                                    |                               |                      |                                                          |                                                          |

**Szakmai beszámolójának** hiánypótlását a beszámolóba belépve tudja megkezdeni a **[Szerkesztés]** gomb megnyomásával.

| FKR   FORRÁSKEZ                                                   | relés                                                                                                    |                                                                                                    |                                                                                              | 🌲 2 🔹 Bácskai Dzseniřer (Pályázó (képvisekő) - TESZT_CÉG) 🗕 |  |  |  |  |  |  |
|-------------------------------------------------------------------|----------------------------------------------------------------------------------------------------|----------------------------------------------------------------------------------------------------|----------------------------------------------------------------------------------------------|-------------------------------------------------------------|--|--|--|--|--|--|
| Üzenetek     Vyttott pályázati kiírások     Nem nyitott kiírások  | HIÁNYPÓTI ÁSRA VÁR <b>o</b> niciző(rörnető), diciző (rechara mazott) <mark>szakmai</mark><br>^ alapadatok                                      | HUMPYDYT ASSA W/W @Mickologophersity mickologophersity mickologoph |                                                                                              |                                                             |  |  |  |  |  |  |
| al argundum<br>∰ Rhombáin<br>∰ Thousiúkkeski →<br>∰ Thousiúkkeski | нескика»<br>(P) 1- петатоб: платана<br>(B) 1<br>• ВЕЗДАНСЬ<br>БЕЗДАНСЬ<br>БЕЗДАНСЬ<br>БЕЗДАНСЬ                                                 | HORZAN OBAS                                                                                                    |                                                                                              |                                                             |  |  |  |  |  |  |
|                                                                   | LEBAS                                                                                                    | IDŐKÖZI SZAKMAI BE<br>A szakmel beszelmelő essk akken az esetben fogathatól el, ba ninden meső a valóságusk megdetele                                                                                                    | SZÁMOLÓ<br>na küllököre kerül és az eletősé port szenleti nyilatkazat esetén lyan a válacszt |                                                             |  |  |  |  |  |  |
|                                                                   | <ul> <li>▲ MEGKEZDETTSÉG</li> <li>▲ TAMOGATOTT PRO JEKT MEGNEZDÉSÍNEK SÁTUMA »</li> <li>▲ 2025 IS 13</li> <li>▲ BESZÁMOLÁSI ILŐSZAK</li> </ul> |                                                                                                    |                                                                                              |                                                             |  |  |  |  |  |  |

A hiánypótlásra vonatkozó információkat a Szakmai beszámoló felületének alján találja a "SZAKMAI BESZÁMOLÓ HIÁNYOSSÁGOK" megnevezés alatt.

| ^ N          | IYILATKOZAT                                        |                                        |                                                                 |          |                |                        |                   |                     |      |
|--------------|----------------------------------------------------|----------------------------------------|-----------------------------------------------------------------|----------|----------------|------------------------|-------------------|---------------------|------|
| 11) <i>J</i> | A SZAKMAI BESZÁMOLÓ BENYÜJTÁSÁVAL BÜNTETŐJ<br>Igen | IOGI FELELÖSSÉGEM TUDATÁBAN KIJELENTEN | A, HOGY A FENTI ADATOK, INFORMÁCIÓK A VALÓSÁGNAK MEGFELELNEK. # |          |                |                        |                   |                     |      |
| CSATO        | LMÁNYOK                                            |                                        |                                                                 |          |                |                        |                   |                     |      |
| -            | Féj 🕆                                              |                                        |                                                                 | Fenind 🕆 |                | Feltöltés dáturns 19 🝸 | Megjegyzés 🔻      | 1                   | ×    |
| -            | Nem található a szűrésnek megfelelő tétel.         |                                        |                                                                 |          |                |                        |                   |                     |      |
| ~ AK         | TUÁLIS RÍRÁLAT                                     |                                        |                                                                 |          |                |                        |                   |                     |      |
|              | TOALIO BIRALAT                                     |                                        |                                                                 |          |                |                        |                   |                     |      |
| (SZ/         | AKMAI BESZÁMOLÓ HIÁNYOSSÁGOK                       |                                        |                                                                 |          |                |                        |                   |                     | XLSX |
| Link         | T Kalegória T                                      | Tipus 🕆                                | Leiús 🔻                                                         |          | Visszajelzés 🕆 |                        | Létrehozó 🔻       | Létrehozás dátuma 🔫 | ×    |
| 0            | Szakmai beszámoló                                  | abcd                                   | lyxcvbnm, (Bácskai Dzsenifer, 2025.05.14 13:01:12, -)           |          | · ()           |                        | Bácskai Dzsenifer | 2025.05.14 13:01:12 |      |
|              |                                                    |                                        |                                                                 |          |                |                        |                   |                     |      |

Amennyiben a hiánypótlási kötelezettségének eleget tett, a felület tetején található [Mentés], majd a [Hiánypótlás beküldése] gomb megnyomásával csak és kizárólag a szakmai hiánypótlást teljesíti, a pénzügyit még nem!! Ezzel a lépéssel csak a szakmai beszámoló státusza váltott át "Hiánypótlás visszaérkezett" állapotra.

# Felhívjuk szíves figyelmét, hogy ezzel a művelettel a hiánypótlás teljes egészében még nem került visszaküldésre!

| 🗴 FKR   FORRÁSKEZ                                                                                 | ELÉS                                                                                                    |                                 | 🌲 2 🌋 Bácskai Ozsenter (Pálydzó (kápusető) - TESZT, CÉG) |  |  |  |  |  |  |
|---------------------------------------------------------------------------------------------------|----------------------------------------------------------------------------------------------------|---------------------------------|----------------------------------------------------------|--|--|--|--|--|--|
| I ■ Üzenetek<br>c ← Nyitott pälyäzati kiiräsok<br>i ← Nem nyitott kiiräsok                        | HÁMYYÖTLÁS ALATT, ON-SIGÓ JEDMININGYT, HONGH JEÓNALÍŠÍ, BZAKKAL BESZÁMOLÓ - PROJEKT BESZÁMOLÓ - 1 - BÍRÁLAT, ÉLES - 1                                                                        |                                 |                                                          |  |  |  |  |  |  |
| f (D). Pályázataim<br>  (B): Bizonylataim<br># (B): Felhasználókezelés (P)<br>  (B): Törzsadataim | 86274960 +<br>∅ 11-1622 cide-minimuo<br>508224 +<br>■ 1                                                                                                    | NCRACATI KIRAS<br>∅ Braint, des |                                                          |  |  |  |  |  |  |
|                                                                                                   | RESZÁMOLÓ<br>ZARAM DESZÁMOLÓ LEIRÁS                                                                                                    |                                 |                                                          |  |  |  |  |  |  |
|                                                                                                   | LINAS IDŐKÖZI SZAKMAI BESZÁMOLÓ A szateni beszlendő csak abbar sz esetber fogututtá el, ha minden meső á valáságnak megdetelen kültékere ketől ége szerbel nyiktásazt esetlen igen s választ |                                 |                                                          |  |  |  |  |  |  |
|                                                                                                   | меркеzorttygig     акалосанти гараски накизовернек ратона +     в     2023 55 13.     везадаюцая на боздак                                                                                   |                                 |                                                          |  |  |  |  |  |  |

**Pénzügyi beszámolójának** hiánypótlását szintén a beszámolóba belépve tudja megkezdeni a **[Szerkesztés]** gomb megnyomásával.

| enetek<br>Itott pálvázati kiirások | 1 Mentés sikeresen m | egtortént (2025.05.23 15:13:56) [1]                  |                          |                                 |                                                                        |                        |                                |               |                      |                   |                                       |                    |                                                 |
|------------------------------------|----------------------|------------------------------------------------------|--------------------------|---------------------------------|------------------------------------------------------------------------|------------------------|--------------------------------|---------------|----------------------|-------------------|---------------------------------------|--------------------|-------------------------------------------------|
| Nen nyftott kilsisok               | D PÉNZÜGYI BESZÁI    | MOLÓ 🔯 PÁLYÁZATHOZ KAR                               | CSOLÓDÓ BIZONYLATOK      | BINEM VÉGLEGESÍTETT BIZONYLATOK | NYOMONKÖVETÉS                                                          | -                      |                                |               |                      |                   |                                       |                    |                                                 |
| zonyiataim                         | HIÁNYPÓTI ÁSRA       | VÁR ຄະນັ້ນຈັ່ງກຳປະການແຜງກາງ ອັນຈັ່ງກຳໜ້ອນອາດັ່ງ PÉ   | IZÜGYI RESZÁMOLŐ • • TES | 7T CÉG • 11111111243 • 1        |                                                                        |                        |                                |               |                      |                   |                                       |                    | ←Vissa Szerkesztés Dike                         |
| 4 Fehasznátókezetés +              | + ALAPADATOK         |                                                      |                          |                                 |                                                                        |                        |                                |               |                      |                   |                                       | $\sim$             |                                                 |
|                                    | BESZAMOLO =          | 6-1111111248                                         |                          | PALVAZAT =                      |                                                                        | PALVAZATI KIIRAS       |                                |               |                      | PALYAZO           | PARTNER NEVE<br>Teszt, cég + 11111112 | 13                 |                                                 |
|                                    | ✓ IGÉNYLÉS ÖSS3      | ESÍTÉSE                                              |                          |                                 |                                                                        |                        |                                |               |                      |                   |                                       |                    |                                                 |
|                                    | ~ ELSZÁMOLÁSI        | ADATOK                                               |                          |                                 |                                                                        |                        |                                |               |                      |                   |                                       |                    |                                                 |
|                                    | ELSZÁMOLÁS           | 0                                                    |                          |                                 |                                                                        |                        |                                |               |                      |                   |                                       |                    | © n:                                            |
|                                    | Link                 | Bizenylat                                            | Bizonylat tétel s        | er -                            | Költségvetési kétel                                                    | Ga                     | azdasági esemény rövid leírása | Bruttó összeg | Projektre elszártol… | Vállalt önerő (%) | Önerő összege                         | Tárrogatás terhéra | Visszajetzés Sta                                |
|                                    | 0                    | Számla - 2025.01.31 - 1234 - Próba kft.              | Asztal - Felhasa         | málható összeg: 16 000 Fl       | 2 - Egyéb tevékenységek támogatása (Dologi költségek/ Beruházási       | költségek) - K_ – Sz   | tükségünk van egy asztaira.    | 381 000       | 365 000              | 0.5               | 0                                     | 365 (0)            | Kérjük töltse fel a számlájához tartozó dokum 📲 |
|                                    | 0                    | Személyi jellegű kifizatós 2025.03.01 - 2025.03.31   | Márciusi bér - P         | elhasználható összeg: 50 000 Pl | 1.1 - Személyi juttatások (Bruttó bérek, Vállalkozói kívét, KATA adózó | ónak kifizetett j., M  | árciusi bér                    | 300 000       | 250 000              | 05                | 0                                     | 250 000            | Kérjük töltse fel a számlájához fartozó dokum 📲 |
|                                    | ø                    | Személyi jellegű kifizatós - 2025.02.01 - 2025.02.28 | Februári bér - F         | elhasználható öcszeg: 50 000 Ft | 1.1 - Személyi jultatások (Bruttó bérek, Vállalkozói kívét, KATA adózó | ónak kifizetett j., Fe | ebruári bēr                    | 300 000       | 250 000              | 15                | 0                                     | 250 000            | Kérják töltse fel a számlájához tartozó dokam [ |
|                                    | Θ                    | Személyi jellegű kifizetés 2025.01.01 - 2025.01.31   | Januári Bér - Fe         | lhasználható összeg: 50 000 Ft  | 1.1 - Személyi juttatások (Bruttó bérek, Vállalkozói kirét, KATA adőző | ónak kifizetett j. Ja  | muári bér                      | 300 000       | 250 000              | 15                | 0                                     | 250 000            | Kérjük töltse fel a számlájához tartozó dokum 🚺 |
|                                    | (0)                  | Számla - 2025 61 31 - 1234 - Próteckt                | Sträkek - Felhas         | ználható összerz 0 Ft           | 2 - Eovéh tevékenusépek támogatása (Öplogi költsépek/ Beruházási       | költségek) - K_ Sz     | tűkség van székekre.           | 635 000       | 635 000              | 15                | 0                                     | 635 000            | Kérülk töltse fel a számlájához tartozó dokum 👔 |
|                                    | -                    | Comment Second in the street sec.                    |                          |                                 |                                                                        |                        |                                |               |                      |                   |                                       |                    |                                                 |

A hiánypótlásra vonatkozó információkat (mint a szakmai beszámoló esetében) a Pénzügyi beszámoló felületének alján találja a "PÉNZÜGYI BESZÁMOLÓ HIÁNYOSSÁGOK" megnevezés alatt.

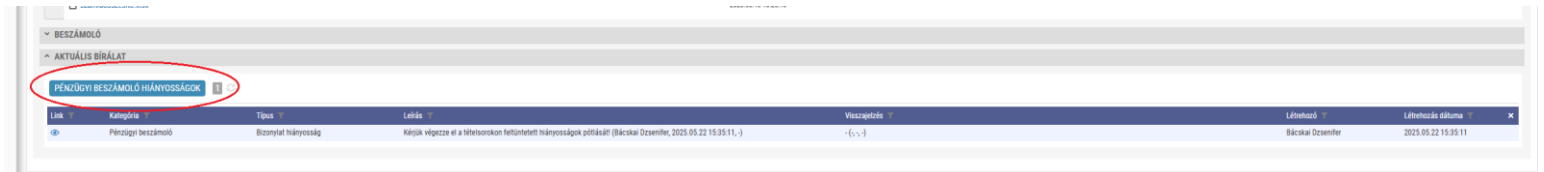

Abban az esetben, ha elszámolási sorai végén a megjelenő státusz "**Módosítás szükséges**", akkor az adott sorra vonatkozóan hiánypótlási kötelezettsége áll fenn, amely vonatkozhat az elszámolására, de vonatkozhat az elszámolási sorhoz tartozó bizonylatára is. Az elszámolási sorok végén feltűntetésre kerülnek az adott sorhoz tartozó hiánypótlási kérések.

#### Ha az elszámolási sorra vonatkozik a hiánypótlás, kérjük a következőképpen járjon el:

- Lépjen be az adott sorra a kék szerkesztő ikon di segítségével
- Olvassa el figyelmesen a hiánypótlásban leírtakat
- Hajtsa végre a hiánypótlásban leírt módosításokat.

| > ELSZÁMOLÁSI ADA | гок                   |                                                 |                                                                                        |                                 |                      |                      |                   |               |                      |                                           |                                      |
|-------------------|-----------------------|-------------------------------------------------|----------------------------------------------------------------------------------------|---------------------------------|----------------------|----------------------|-------------------|---------------|----------------------|-------------------------------------------|--------------------------------------|
| ELSZÁMOLÁS 🔂 🔅    |                       |                                                 |                                                                                        |                                 |                      |                      |                   |               |                      | 0                                         | Új bizonylat alapú elszámolás 🗈 XLSX |
| Link              |                       | Bizonylat tétel sor                             | Költségvetési tétel                                                                    | Gazdasági esemény rövid leírása | Bruttó összeg        | Projektre elszárnol_ | Vállalt önerő (%) | Önerő összege | Támogatás terhére    | Visszajelzés                              | Státusz                              |
| C,                | óba kft.              | Asztal - Felhasználható összeg: 16 000 Ft       | 2 - Egyéb tevékenysépek támogatása (Dologi költségek/ Beruházási költségek) - K        | Szükségünk van egy asztalra.    | 381 000              | 365 000              | 0%                | 0             | 365 000              | Kerjük töltse fel a számlájához tartozó o | lokum Módosítás szükséges            |
| ß                 | 25.03.01 - 2025.03.31 | Márciusi bér - Felhasználható összeg: 50 000 Ft | 1.1 - Személyi juttatások (Bruttó bérek, Vállalkozói kivét, KATA adózónak kifizetett j | Márciusi bér                    | 300 000              | 250 000              | 0 %               | 0             | 250 000              | Kérjük töltse fel a számlájához tartozó o | lokum Módosítás szükséges            |
| ß                 | 25.02.01 - 2025.02.28 | Februári bér - Felhasználható összeg: 50 000 Ft | 1.1 - Személyi juttatások (Bruttó bérek, Vállalkozói kivét, KATA adózónak kifizetett j | Februári bér                    | 300 000              | 250 000              | 0 %               | 0             | 250 000              | Kérjük töltse fel a számlájához tartozó o | lokum Módosítás szükséges            |
| B,                | 25.01.01 - 2025.01.31 | Januári Bér - Felhasználható összeg: 50 000 Ft  | 1.1 - Személyi juttatások (Bruttó bérek, Vállalkozói kivét, KATA adózónak kifizetett j | Januári bér                     | 300 000              | 250 000              | 0%                | 0             | 250 000              | Kérjük töltse fel a számlájához tartozó d | lokum Módosítás szükséges            |
| C.                | óba kft.              | Székek - Felhasználható összeg: 0 Ft            | 2 - Egyéb tevékenységek támogatása (Dologi költségek/ Beruházási költségek) - K        | Szükség van székekre.           | 635 000              | 635 000              | 0%                | 0             | 635 000              | Kérjők töltse fel a számlájához tartozó d | lokum Módosítás szükséges            |
|                   |                       |                                                 |                                                                                        |                                 | <u>Σ</u> : 1 916 000 | <u>Σ</u> : 1 750 000 |                   | <u>Σ</u> : 0  | <u>Σ</u> : 1 750 000 |                                           |                                      |
|                   |                       |                                                 |                                                                                        |                                 |                      |                      |                   |               |                      |                                           |                                      |

Ha a bizonylatára vonatkozik a hiánypótlás, kérjük a következőképpen járjon el:

- Lépjen be a kék szerkesztő ikon segítségével a "Módosítás szükséges" státuszú elszámolási sorába.
- Olvassa el figyelmesen a hiánypótlásban leírtakat.
- Ezt követően lépjen be a bal oldalon található [Bizonylataim] menüpontba és keresse ki azt a bizonylatát, melyet szerkesztenie szükséges.

**FIGYELEM!** Csak abban az esetben van lehetősége bizonylatot módosítani, ha a hozzá tartozó elszámolási sor "**Módosítás szükséges**" státuszon van!

- Ebben az állapotban érhető el a **[Módosítás]** gomb a bizonylaton. Megnyomását követően szerkeszthetővé válik a felület és el tudja végezni a kért módosításokat.

| C FKR   TÖRZSADAT                                                |                                                                                                    | 🌲 2 💄 Báscikai Dzsenifer (Pólysánó (kélyvisető) - TESZT.CÉG) = |
|------------------------------------------------------------------|----------------------------------------------------------------------------------------------------|----------------------------------------------------------------|
| <ul> <li>Üzerelek</li> <li>Nyitott pályázati kiirások</li> </ul> | SZEMÉNY JELLEGŰ KIPIZETÉS DISZEMÉNYIOTSA                                                           | Módozílás Ørissza                                              |
| Nem nyitott kiiräsok     Pälyäzataim     Bizonviataim            | ② Bácskai Otsenílir 2023 55.22 152.28 ) / グ Bácskai Otseníler 2025 55.22 1522.41 BZONILIT ALLAPOTA |                                                                |
| <ul> <li>Felhasználókezelés</li> <li>Törzsadataim</li> </ul>     | Wegeptine Acrossfile     Description                                                               |                                                                |
|                                                                  | ◆ SZERZŐDÉS ADATAI                                                                                 |                                                                |

Amennyiben elvégezte a szükséges módosításokat, kérjük nyomja meg a **[Mentés]** majd **[Véglegesítés]** gombot.

FIGYELEM! A nem véglegesített bizonylattal nem tud elszámolni a beszámolójában!

| 🗴 FKR   TÖRZSADA                                                 | г                                                                                                    | 🌲 2 👗 Bácsinai Ozsenitet (Pályázó (vépriseld) – TESZT, CÉG) + |
|------------------------------------------------------------------|----------------------------------------------------------------------------------------------------|---------------------------------------------------------------|
| <ul> <li>Üzenetek</li> <li>Nyitott pályázati kiírások</li> </ul> | الم المعادية (1992) (1992) (1993) (1993) (1 | x                                                             |
| Nem nyitott kiirások     Pályázataim                             | SZEMÁLYI JICLEGŰ KIFZZETÉS BISZEMÁLYI(MISB                                                                                                    | Mentile Wigkgestile Vissza                                    |
| <ul> <li>Bizonylataim</li> <li>Felhasználókezelés</li> </ul>     | © Bischai Ozenifer 2025/05.22 1522-33   ∥ Bischai Deunifer 2025/05/22 1522-41<br>BICONYLIFALLAPOTA                                                                                                    |                                                               |
| Törzsadataim                                                     | Fettink aut     Aztonośró                                                                                                    |                                                               |
|                                                                  | Ø         #Stomery-W103           ~ sztesződés adatai                                                                                                    |                                                               |

A bizonylat(ok) véglegesítését követően lépjen vissza "Módosítás szükséges" státusz alatt álló elszámolási sorába a fentebb leírt lépések követésével.

Az alábbi képen látható felület fogadja majd, melyen **[Véglegesítés]** gombot szükséges nyomnia ahhoz, hogy az elszámolási sorhoz tartozó hiánypótlást teljesítse.

#### Nem véglegesített bizonylat esetében nem jelenik meg a [Véglegesítés] gomb!

Ezeket a lépéseket minden, ebben a státuszban található elszámolási soron szükséges végigvinnie ahhoz, hogy pénzügyi beszámolóját le tudja zárni.

FIGYELEM! Ha véglegesíti a "Módosítás szükséges" státusz alatt álló elszámolási sorát, már nem lesz lehetősége a későbbiekben a bizonylat módosítására!

| CO FKR   FORRÁSKEZ         | ZELÉS                                                                                                    |                                                                                                    |                                      | 🏨 7 💄 Bárúas Drente (Pários Brienies)).         | TESZT CÁ |  |  |  |  |  |
|----------------------------|----------------------------------------------------------------------------------------------------|----------------------------------------------------------------------------------------------------|--------------------------------------|-------------------------------------------------|----------|--|--|--|--|--|
|                            |                                                                                                    |                                                                                                    |                                      |                                                 |          |  |  |  |  |  |
| Uzenetek.                  | MÓDOCITÁS SZÜKSÉGES JANIJÁDI DÉD - 250000                                                                                             |                                                                                                    |                                      | Véglegesítés 🛛 Előző olda                       | 1        |  |  |  |  |  |
| Nyitott pályázati kiirások | MODUSITAS SZUKSLOLS SAMORRI BER - 230000                                                                                              |                                                                                                    |                                      |                                                 |          |  |  |  |  |  |
| Nem nyított kiirások       | ELFOGADVA                                                                                                    |                                                                                                    |                                      |                                                 |          |  |  |  |  |  |
| D. Pályázataim             |                                                                                                    |                                                                                                    |                                      |                                                 |          |  |  |  |  |  |
| Bizonylataim               |                                                                                                    |                                                                                                    |                                      |                                                 |          |  |  |  |  |  |
| 😂 Felhasználókezelés 🔹 🕨   | ELSZAMOLAS TIPUS                                                                                                    |                                                                                                    |                                      |                                                 |          |  |  |  |  |  |
| Törzsadataim               | B Roond app                                                                                                    |                                                                                                    |                                      |                                                 |          |  |  |  |  |  |
|                            | BIOWHAT +                                                                                                    |                                                                                                    |                                      |                                                 |          |  |  |  |  |  |
|                            | Személyi jellegű kitazelés 2025.01.01 - 2025.01.31 - Fethaszanálmadó Joszage 50 000 F1                                                |                                                                                                    |                                      |                                                 |          |  |  |  |  |  |
|                            | Britheri at titte one +                                                                                                    |                                                                                                    |                                      |                                                 |          |  |  |  |  |  |
|                            | Januári Bér - Felhasználható összeg: 50 000 Ft                                                                                        |                                                                                                    |                                      |                                                 |          |  |  |  |  |  |
|                            |                                                                                                    |                                                                                                    |                                      |                                                 |          |  |  |  |  |  |
|                            | KÖTSEOVITESI TÉTEL. AMERINYINEN VAN ALADORTIA, KZ ALADORTOTT KÖTSEOVITESI TÉTEL MEZÖT IS VALASSZA 201 =                               |                                                                                                    |                                      |                                                 |          |  |  |  |  |  |
|                            | 1.1-328mety (platalos) (pluto belev, valancos) kvet, kala aloconak atzetetti (pledelen) - kota - tetalaziaanan ossistej: 2.20 toto 11 |                                                                                                    |                                      |                                                 |          |  |  |  |  |  |
|                            |                                                                                                    |                                                                                                    |                                      |                                                 |          |  |  |  |  |  |
|                            |                                                                                                    | ~                                                                                                    |                                      |                                                 |          |  |  |  |  |  |
|                            | na ma kini promitive divini i figina -                                                                                                |                                                                                                    |                                      |                                                 |          |  |  |  |  |  |
|                            | ansist be                                                                                                    |                                                                                                    |                                      |                                                 |          |  |  |  |  |  |
|                            |                                                                                                    |                                                                                                    |                                      |                                                 |          |  |  |  |  |  |
|                            |                                                                                                    |                                                                                                    |                                      |                                                 |          |  |  |  |  |  |
|                            | PÉNZÜGYI TELJESÍTÉS DÁTUMA *                                                                                                    |                                                                                                    | PÉNZÜGYI TELJESÍTÉST IGAZOLÓ BIZONYL | PÉNZÜGVI TELJESÍTÉST IGAZOLÓ BIZONYLAT SORSZÁMA |          |  |  |  |  |  |
|                            | 2025.05.22.                                                                                                    |                                                                                                    | A                                    | A                                               |          |  |  |  |  |  |
|                            | NCTTO 059750 -                                                                                                    | ALC AVECO                                                                                                    | AEA (007E0 +                         | BDITTÓ ÖGEZEG                                   |          |  |  |  |  |  |
|                            | 300 000                                                                                                    | Annotation affinition of the second second s |                                      |                                                 |          |  |  |  |  |  |
|                            |                                                                                                    |                                                                                                    |                                      |                                                 |          |  |  |  |  |  |
|                            | PROJEKTRE ELSZÁMOLHATÓ ÖSSZEG *                                                                                                    | VÁLLALT ÖNERŐ (%) *                                                                                                    | ÖNERÖ ÖSSZEGE                        | TÁMOGATÁS TERHÉRE ELSZÁMOLHATÓ KÖLTSÉG          |          |  |  |  |  |  |
|                            | 250 000                                                                                                    | Bd 0                                                                                                    | × 🖬 🛛                                | bii 250 000                                     |          |  |  |  |  |  |
|                            | VISIZAIRZÉS                                                                                                    |                                                                                                    |                                      |                                                 |          |  |  |  |  |  |
|                            | Kéjik Ulter és a számlájász tartozó dokumentunokat.                                                                                   |                                                                                                    |                                      |                                                 |          |  |  |  |  |  |

Felhívjuk szíves figyelmét, hogy amennyiben a véglegesítést követően az adott elszámolás során a **[Szerkesztés]** gombra kattint, a rendszer nem teszi lehetővé a hozzá tartozó bizonylat újra módosítását. Ebben az esetben az elszámolás státusza a korábbi "**Véglegesítve**" helyett "**Elszámolás folyamatban**" állapotra változik. A pénzügyi beszámoló sikeres lezárása érdekében ezt az elszámolási sort is szükséges ismételten véglegesítenie a **[Továbbküldés]** gomb megnyomásával.

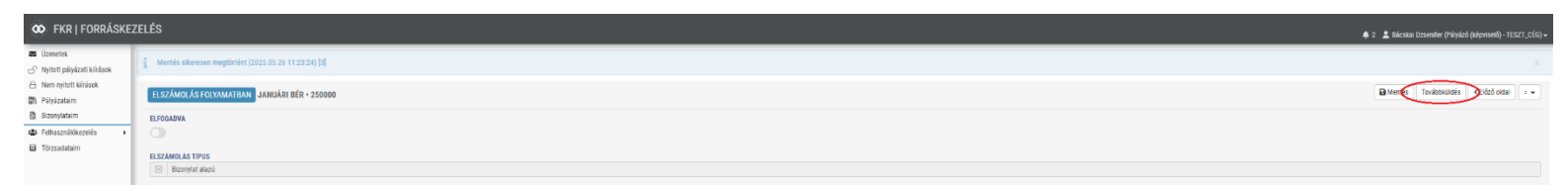

Amennyiben a hiánypótlási kötelezettségének eleget tett, a felület tetején található [Mentés], majd a [Hiánypótlás beküldése] gomb megnyomásával a beszámoló státusza "Hiánypótlás visszaérkezett" állapotra vált. Ezzel a lépéssel a Pénzügyi beszámolóra vonatkozó hiánypótlás teljesítésre kerül.

## Felhívjuk figyelmét, hogy ezzel a művelettel a hiánypótlás még nem került végleges visszaküldésre!

| FKR   FORRÁSK                       | EZELÉS                |                                                          |                                                   |                                                                      |                                                           |               |                     |                    |                          |                    | 🌲 2 🔹 Bácskai Dzsenifer (Pályázó (képviselő) - TES |
|-------------------------------------|-----------------------|----------------------------------------------------------|---------------------------------------------------|----------------------------------------------------------------------|-----------------------------------------------------------|---------------|---------------------|--------------------|--------------------------|--------------------|----------------------------------------------------|
| zenetek<br>yitott pályázati kírások | 01 PÉNZÜGYI BESZÁMO   | LÓ DE PÁLYÁZATHOZ KAPCSO                                 | DLÓDÓ BIZONYLATOK 🔝 📴 NEM VÉGLEGESÍTETT BIZONYLAT | TOK 🔄 🛃 NYOMONKÖVETÉS                                                |                                                           |               |                     |                    |                          |                    |                                                    |
| em nyított klísások<br>álvázatalm   | HIÁNYPÖTLÁS ALAT      | ο ονλανλαό (χάρνισειό), γλανλαό (χεορυταιανιαστη) ΡέΝΖÜΟ | SYI BESZÁMOLÓ • • TESZT_CÉG • 11111111243 • 1     |                                                                      |                                                           |               |                     |                    |                          |                    | ← Vissza Hiánypótlás beküldése 🖬 Mer               |
| izonylataim                         | ~ ALAPADATOK          |                                                          |                                                   |                                                                      |                                                           |               |                     |                    |                          |                    |                                                    |
| 🛊 Felhasználókezelés 🔹 🕨            | BESZÁMOLÓ #           |                                                          | PÁLYÁZAT *                                        |                                                                      | PÁLYÁZATI KÚŘÁS                                           |               |                     | PÁLYÁZÓ            | PARTNER NEVE             |                    |                                                    |
| zsadataim                           | D 1+-TESZT_CÉG-       | 1111111240                                               | V\$2_2/00023/2025                                 |                                                                      | 🖉 Birákat_éles                                            |               |                     | 8.                 | reszt_cég • 11111111     | 4)                 |                                                    |
|                                     | ∧ neimr1s összesíríse |                                                          |                                                   |                                                                      |                                                           |               |                     |                    |                          |                    |                                                    |
|                                     | PÁLYÁZATRA ELSZÁMOL   | HATÓ ÖSSZEG                                              | ONERO +                                           |                                                                      | ÖNERÖ ÖSSZEGE                                             |               |                     | TÂMOGA             | TÁS TERHÉRE ELSZÁMO      | LHATÓ KÖLTSÉG      |                                                    |
|                                     | 1 750 000             |                                                          | 0                                                 | 5                                                                    | 0                                                         |               |                     | 1 750 0            | 10                       |                    |                                                    |
|                                     | ELŐLEG IGÉNYLÉS ÖSSZI | IGE +                                                    | ELŐLEG TERHÉRE ELSZÁMOLT TÁMOGATÁS                | •                                                                    |                                                           |               |                     |                    |                          |                    |                                                    |
|                                     | E 0                   |                                                          | ind 0                                             |                                                                      |                                                           |               |                     |                    |                          |                    |                                                    |
|                                     | BESZÁMOLÓN KIFIZETHE  | TŐ TÁMOGATÁS #                                           | BESZAMOLÓ ALAPJÁN IGÉNYELT TÁMOGATÁ               | 15                                                                   | PÁLYÁZATON MÉG KIFIZETHETŐ TÁMOGATÁS ÖSSZEGE<br>1 750 000 |               |                     | PALYAZA<br>4 500 0 | TRA ELSZÁMOLHATÓ Ö<br>10 | SZEGBŐL MARADT     |                                                    |
|                                     | ELSZÁMOLÁSI AD.       | аток                                                     |                                                   |                                                                      |                                                           |               |                     |                    |                          |                    |                                                    |
|                                     | ELSZÁMOLÁS 💽          |                                                          |                                                   |                                                                      |                                                           |               |                     |                    |                          |                    | O Új bizonylat alapú elszámolás                    |
|                                     | Link                  | Bizonylat                                                | Rizonylat têtel sor                               | Käitsäguetäsi tétel                                                  | Cazdasági esemény rövid leírása                           | Bruttó összeg | Projektre ekszárnol |                    | Önerő összege            | Târnogatás terhére | . Visszajetzés                                     |
|                                     | C,                    | Számla - 2025.01.31 - 1234 - Próba kft.                  | Asztal - Felhasználható összeg: 16 000 Ft         | 2 - Egyéb tevékenységek tárnogatása (Dologi költségek/ Beruházá      | i költségek) - K., Szükségünk van egy asztalva.           | 381 000       | 365 000             | 0 %                | 0                        | 365 000            | Kérjük töltse fel a számlájához tartozó dokum      |
|                                     | 8,                    | Személyi jellegű kifizetés 2025.03.01 - 2025.03.31       | Márciusi bér - Felhasználható összeg: 50 000 Fl   | 1.1 - Személyi juttatások (Bruttő bérek, Vállalkozői kívét, KATA adő | rónak kifizetett Márciusi bér                             | 300 000       | 250 000             | 0.%                | 0                        | 250 000            | Kérjük töltse fel a számlájához tartozó dokum      |
|                                     | ß                     | Személyi jellegű kifizetés 2025.02.01 - 2025.02.28       | Februári bér - Fehasználható összeg: 50 000 Ft    | 1.1 - Személyi juttatások (Bruttó bének, Vállalkozói kivét, KATA adó | rónak kifizetett Februári bér                             | 300 000       | 250 000             | 0 %                | 0                        | 250 000            | Kérjük töltse fel a számlájához tartozó dokum      |
|                                     | e,                    | Számla - 2025.03.27 - 2345 - 03.27 T_ESZT                | 22 - Felhasználható összeg: 846 544 Ft            | 1.1 - Személyi juttatások (Bruttó bérek, Vállalkozói kivét, KATA adó | rónak kifizetett Januári bér                              | 1 270 000     | 250 000             | 0.%                | 0                        | 250 000            | Kérjiák töltse fel a számlájához tartozó dokum     |
|                                     | ß                     | Számla - 2025.01.31 - 1234 - Próba kft.                  | Székek - Felhasználható összeg: 0 Ft              | 2 - Egyéb tevékenységek tárnopatása (Dologi költségek/ Beruházá      | i költségek) - K., Szükség van székekre.                  | 635 000       | 635 000             | 0 %                | 0                        | 635 000            | Kérjük töltse fel a számlájához tartozó dokum      |
|                                     |                       |                                                          |                                                   |                                                                      |                                                           | ∑:2885000     | Σ: 1750 000         |                    | Σ:0                      | Σ: 1 750 000       |                                                    |

Ahhoz, hogy beszámolója teljeskörűen beküldésre kerüljön a Támogatóhoz, a "Főbeszámoló" felületén (tehát a BESZÁMOLÓ TAB ALAPADATOK fülén) meg kell nyomnia a **[Mentés]**, majd a **[Beküldés]** gombot.

| 🗴 FKR   FORRÁSKE                                                                                                    | EZELÉS                                                                                                    |                                                                   |                                                     | 🌲 2 🏦 Báciskai Dzaemler (Pálydző (képviselő) - TESZT, CÉG) -                                                |
|----------------------------------------------------------------------------------------------------|----------------------------------------------------------------------------------------------------|-------------------------------------------------------------------|-----------------------------------------------------|----------------------------------------------------------------------------------------------------|
| Uzenntek  Nyttott pályázati kiirások  Nem nyitott kiirások Nem nyitott kiirások  Nem zenyitott kiirások  Nem zenyitott | HÁNYPÓTLÁS ALATT OMANDA JESVALÓ, HANDA JESVALO, HANDATOK                                                                                                    | SYETÉS<br>ZÁMOLÓ - 1 TESZT, CÉG - 1111111243                      |                                                     | B Ments   Bassie                                                                                            |
| B Scorphann<br>(A) Frankarski (A)<br>(B) Tozzadatam                                                                    | PALOAZAT =                                                                                                    | PALYAZATI KIRAS<br>Pilitika, des<br>Tirus +<br>Projekt bezainvoli | ਸਮਹਮਣੇ ਸਮੱਜਾਬਰ ਬਾਹਬ<br>  ∅   −1527,656 −11111111283 |                                                                                                    |
|                                                                                                    | <ul> <li>► BESZAMOLÓ</li> <li>■ BESZAMOLÓ LINK</li> <li>(♪) Elsa besidendo ma</li> <li>■ PROLYTO HESZAMOLÓ LINK</li> <li>(♪) Findingh besidendo link</li> <li>■ BESZAMOLÓ ADATAI</li> </ul> |                                                                   |                                                     | EZAMAI BEZĂMOLÓ STÁTUEZA<br>A Intelepídela Seculter<br>PRACIlere BEZAMOLÓ STÁTUEZA<br>A Helepídela Seculter |

Ekkor az aktuális beszámolójának státusza is "**Hiánypótlás visszaérkezett**" állapotba kerül, amely azt jelzi, hogy hiánypótlását elvégezte és mindkét beszámolója sikeresen beküldésre került a Támogató részére.